# Target Support Package™4Reference Guide

For Use with Analog Devices<sup>™</sup> Blackfin<sup>®</sup>

## MATLAB®

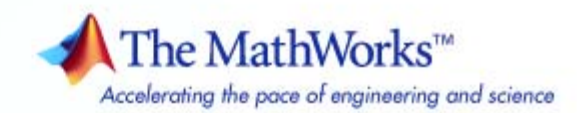

#### How to Contact The MathWorks

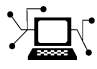

(a)

www.mathworks.comWebcomp.soft-sys.matlabNewsgroupwww.mathworks.com/contact\_TS.htmlTechnical Support

suggest@mathworks.com bugs@mathworks.com doc@mathworks.com service@mathworks.com info@mathworks.com Product enhancement suggestions Bug reports Documentation error reports Order status, license renewals, passcodes Sales, pricing, and general information

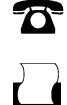

508-647-7001 (Fax)

508-647-7000 (Phone)

The MathWorks, Inc. 3 Apple Hill Drive Natick, MA 01760-2098

For contact information about worldwide offices, see the MathWorks Web site.

Target Support Package<sup>™</sup> Reference Guide

© COPYRIGHT 2009–2010 by The MathWorks, Inc.

The software described in this document is furnished under a license agreement. The software may be used or copied only under the terms of the license agreement. No part of this manual may be photocopied or reproduced in any form without prior written consent from The MathWorks, Inc.

FEDERAL ACQUISITION: This provision applies to all acquisitions of the Program and Documentation by, for, or through the federal government of the United States. By accepting delivery of the Program or Documentation, the government hereby agrees that this software or documentation qualifies as commercial computer software or commercial computer software documentation as such terms are used or defined in FAR 12.212, DFARS Part 227.72, and DFARS 252.227.7014. Accordingly, the terms and conditions of this Agreement and only those rights specified in this Agreement, shall pertain to and govern the use, modification, reproduction, release, performance, display, and disclosure of the Program and Documentation by the federal government (or other entity acquiring for or through the federal government) and shall supersede any conflicting contractual terms or conditions. If this License fails to meet the government's needs or is inconsistent in any respect with federal procurement law, the government agrees to return the Program and Documentation, unused, to The MathWorks, Inc.

#### Trademarks

MATLAB and Simulink are registered trademarks of The MathWorks, Inc. See www.mathworks.com/trademarks for a list of additional trademarks. Other product or brand names may be trademarks or registered trademarks of their respective holders.

#### Patents

The MathWorks products are protected by one or more U.S. patents. Please see www.mathworks.com/patents for more information.

#### **Revision History**

September 2009 Online only March 2010 Online only New for Version 4.0 (Release 2009b) Revised for Version 4.1 (Release 2010a)

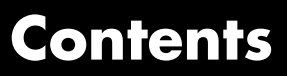

#### **Getting Started**

| 1 |                     |         |
|---|---------------------|---------|
|   | System Requirements | <br>1-2 |

#### **Block Reference**

#### ADSP-BF537 EZ-KIT Lite (bf537ezkitlite) ..... 2-2

#### **Blocks** — Alphabetical List

### 3

2

#### Index

## Getting Started

1

### **System Requirements**

For detailed information about the software and hardware required to use Target Support Package<sup>™</sup> software, refer to the Target Support Package system requirements areas on the MathWorks Web site:

- Requirements for Target Support Package: www.mathworks.com/products/target-package/requirements.html
- Requirements for use with Analog Devices<sup>™</sup>Blackfin<sup>®</sup>: www.mathworks.com/products/target-package/adi-adaptor/

## 2

## **Block Reference**

ADSP-BF537 EZ-KIT Lite (bf537ezkitlite) (p. 2-2)

Blocks for ADSP-BF537 EZ-KIT Lite

## ADSP-BF537 EZ-KIT Lite (bf537ezkitlite)

| Blackfin537 bf537_adc         | Configure ADC to collect data from analog jacks and output digital data                   |
|-------------------------------|-------------------------------------------------------------------------------------------|
| Blackfin537 bf537_dac         | Convert a stream of digital data to<br>an analog signal and send it to the<br>output jack |
| Blackfin537 bf537_uart_config | Configure UART transceiver to capture data from UART port                                 |
| Blackfin537 bf537_uart_rx     | Receive data stream from UART port                                                        |
| Blackfin537 bf537_uart_tx     | Transmit data stream from UART port                                                       |

## Blocks — Alphabetical List

### Blackfin537 bf537\_adc

#### **Purpose** Configure ADC to collect data from analog jacks and output digital data

Library ADSP-BF537 EZ-KIT Lite

#### **Description**

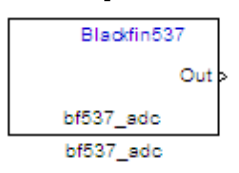

Configure AD1871 audio ADC on ADI BF537 EZ-KIT Lite board to capture audio stream from the Line In jack of BF537 board. This block uses a sampling rate of 48 kHz. It outputs the sampled signal as [Nx2], where N indicates number of samples per frame in an array of int32 values.

Dialog Box

| Source Block Parameters: bf537_adc                                                                                                    |  |  |
|----------------------------------------------------------------------------------------------------|--|--|
| bf537_adc (mask) (link)                                                                                                    |  |  |
| ConfigureAD1871 audio ADC on ADI BF537 EZ-KIT Lite board to<br>capture audio stream from the Line In jack of BF537 board. The<br>samping rate is 48 kHz.Output is a [Nx2], N being the number of<br>samples per frame, array of int32 values representing the<br>sampled signal. |  |  |
| Parameters<br>Samples per frame:                                                                                                    |  |  |
| 64                                                                                                    |  |  |
| [Inherit sample time]                                                                                                    |  |  |
| <u>O</u> K <u>C</u> ancel <u>H</u> elp                                                                                                    |  |  |

#### Samples per frame

Set the number of samples the ADC buffers internally before it sends the digitized signals, as a frame vector, to the next block in the model. This value defaults to 64 samples per frame. The

|            | frame rate depends on the sample rate and frame size. The sample rate of the ADI BF537 EZ-KIT Lite board is 48 kHz. If you set <b>Samples per frame</b> to 64, the resulting frame rate is 750 frames per second (48000/64 = 750).                                                                                                    |
|------------|----------------------------------------------------------------------------------------------------|
|            | Inherit sample time<br>Select whether the block inherits the sample time from the<br>model base rate or from the Simulink base rate. You can locate<br>the Simulink base rate in the Solver options in Configuration<br>Parameters. Selecting Inherit sample time directs the block<br>to use the specified rate in model configuration. Entering -1<br>configures the block to accept the sample rate from the upstream<br>Interrupt, Task, or Triggered Task blocks. |
| References | ADSP-BF537 EZ-KIT Lite® Evaluation System Manual, Part Number 82-000865-01, available from the Analog Devices Web site.                                                                                                    |
| See Also   | Blackfin537 bf537_dac                                                                                                    |

### Blackfin537 bf537\_dac

## **Purpose** Convert a stream of digital data to an analog signal and send it to the output jack

Library ADSP-BF537 EZ-KIT Lite

#### Description

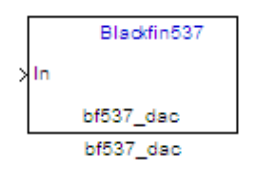

Configure AD1854 audio DAC on ADI BF537 EZ-KIT Lite board to capture audio stream from the Line In jack of BF537 board. This block uses a sampling rate of 48 kHz. It outputs the sampled signal as [Nx2], where N indicates number of samples per frame in an array of int32 values.

#### Dialog Box

| Configure AD 18<br>stream from the<br>a [Nx2], N being<br>representing the | 54 audio DAC on AD<br>Line In jack of BF5:<br>the number of sam<br>sampled signal. | DI BF537 EZ-KIT Li<br>37 board. The sar<br>uples per frame, ar | te board to capture<br>npling rate is 48 kHz<br>rray of int32 values | audio<br>.Output is |
|----------------------------------------------------------------------------|------------------------------------------------------------------------------------|----------------------------------------------------------------|----------------------------------------------------------------------|---------------------|
| Parameters —                                                               |                                                                                    |                                                                |                                                                      |                     |
| Samples per fra                                                            | me:                                                                                |                                                                |                                                                      |                     |
| 64                                                                         |                                                                                    |                                                                |                                                                      |                     |
|                                                                            |                                                                                    |                                                                |                                                                      |                     |
|                                                                            |                                                                                    |                                                                |                                                                      |                     |
|                                                                            |                                                                                    |                                                                |                                                                      |                     |

#### Samples per frame

Set the number of samples per data input frame. Match this value with the value of the block creating the data frames. This value defaults to 64 samples per frame.

**References** ADSP-BF537 EZ-KIT Lite® Evaluation System Manual, Part Number 82-000865-01, available from the Analog Devices Web site.

See Also Blackfin537 bf537\_adc

### Blackfin537 bf537\_uart\_config

**Purpose** Configure UART transceiver to capture data from UART port

contain one configuration block per UART port.

Library ADSP-BF537 EZ-KIT Lite

**Description** 

Blackfin537 bf537\_uart\_config bf537\_uart\_config

Dialog Box

| Block Parameters: bf537_uart_config                                                                          |
|----------------------------------------------------------------------------------------------------|
| _bf537_uart_config (mask) (link)                                                                             |
| Configure UART tranceiver on ADI BF537 based board to capture data stream from the UART port of BF537 board. |
| Parameters                                                                                                   |
| UART port: UART0                                                                                             |
| Baud rate: 57600                                                                                             |
| Data bits: 8                                                                                                 |
| Parity: None                                                                                                 |
| Stop bits: 1                                                                                                 |
|                                                                                                    |
| OK <u>C</u> ancel <u>H</u> elp <u>Apply</u>                                                                  |

Configure UART transceiver on ADI BF537 based board to capture data stream from the UART port of BF537 board. Your model can only

#### UART port

Select which UART port this block configures. UART0 uses processor pins PF0 (UART0 transmit) and PF1 (UART0 receive). UART1 uses processor pins PF2 (Push button SW13) and PF3 (Push button SW12). These pins have multiple GPIO functions that depend on the configuration of the processor. For more information, see the "Programmable Flags (PFs)" section of the *ADSP-BF537 EZ-KIT Lite*® *Evaluation System Manual*.

#### **Baud** rate

Configure the rate at which the UART transfers bits per second. The bits include the start bit, the data bits, the parity bit (if enabled), and the stop bits. Configure both the sending and receiving devices to the same baud rate.

#### Data bits

Set the number of data bits per data frame to 5, 6, 7, or 8. The UART transmits the least significant bit sent first. Use the default value, 8 bits, unless your system requires a lower value. Configure both the sending and receiving devices to the same data bit value.

#### Parity

Set type of parity checking to be none, even, or odd. When you set **Parity** to none, the UART does not perform parity checking and does not transmit a parity bit. When you set **Parity** to even, the UART sets the parity bit to 1 to obtain an even number of ones in the data word. When you set **Parity** to odd, the UART sets the parity bit to 1 to obtain an odd number of ones in the data word. Parity checking can detect errors of 1 bit only. An error in 2 bits can cause the data to have a seemingly valid parity. Configure both the sending and receiving devices to the same parity value.

#### Stop bits

Set the number of bits used to indicate the end of a byte. When you set **Stop bits** to 1, the UART transmits 1 bit to signal the end of a transmission. When you set **Stop bits** to 1.5, the UART extends the length of time it transmits the 1-bit stop bit by half. Configure both the sending and receiving devices to the same stop bit value.

#### References

ADSP-BF537 EZ-KIT Lite® Evaluation System Manual, Part Number 82-000865-01, available from the Analog Devices Web site.

See Also Blackfin537 bf537\_uart\_rx, Blackfin537 bf537\_uart\_tx

#### Purpose Receive data stream from UART port

Library ADSP-BF537 EZ-KIT Lite

#### Description

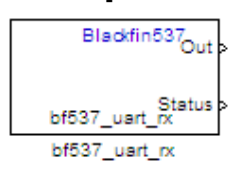

Configure UART receiving on ADI BF537-based board to receive data stream from the UART port on the board. This block outputs [Nx1], where N indicates the data length in an array of uint8 values representing the ASCII characters. Your model can only contain one receive block per UART port.

Dialog Box

| Source Block Parameters: bf537_uart_rx                                                                                                    |
|----------------------------------------------------------------------------------------------------|
| bf537_uart_rx (mask) (link)                                                                                                    |
| Configure UART receiving on ADI BF537-based board to receive data stream from the UART port on the board. Output is a [Nx1], N being the data length, array of uint8 values representing the ASII characters. |
| Parameters                                                                                                    |
| UART port: UART0                                                                                                    |
| Data length:                                                                                                    |
| 16                                                                                                    |
| Enable blocking mode                                                                                                    |
| Enable software buffer                                                                                                    |
| Sample time:                                                                                                    |
| 1                                                                                                    |
|                                                                                                    |
|                                                                                                    |
| OK <u>C</u> ancel <u>H</u> elp                                                                                                    |

#### **UART** port

Select which UART port from which this block receives data.

#### Data length

Set the data length, in bytes, of the **Out** port. This block always outputs the number of bytes the **Data length** parameter specifies.

#### Enable blocking mode

When you enable blocking mode, this block waits until it receives enough data before writing the data to the **Out** port.

When you disable blocking mode:

- If the receive buffer contains the number of bytes specified by **Data length**, the block writes the data to the **Out** port and also sends a positive number on the **Status** port. This positive number indicates valid data on the **Out** port.
- If the receive buffer does not contain the number of bytes specified by **Data length**, the block does not write the data to the **Out** port and instead sends a 0 to the **Status** port. This 0 indicates invalid data on the out port.

#### Enable software buffer

Use a software-managed buffer, in addition to hardware FIFO, to handle incoming data.

#### Software buffer size factor

If you enable the software buffer, set the size of **Software buffer** size factor to handle expected bursts in the incoming data.

#### Sample time

Specify the time interval between samples. To inherit sample time from the upstream block, set this parameter to -1.

**References** ADSP-BF537 EZ-KIT Lite® Evaluation System Manual, Part Number 82-000865-01, available from the Analog Devices Web site.

See Also Blackfin537 bf537\_uart\_config, Blackfin537 bf537\_uart\_tx

#### Purpose Transmit data stream from UART port

Library ADSP-BF537 EZ-KIT Lite

#### Description

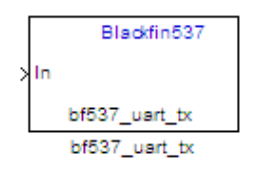

Configure UART transmission on ADI BF537 based board to send data stream through the UART port of the board. The block requires an input of [Nx1], where N indicates the data length, in an array of uint8 values representing the ASCII characters. Your model can only contain one transmit block per UART port.

Dialog Box

| 🙀 Sink Block Parameters: bf537_uart_tx                                                                                                    | × |
|----------------------------------------------------------------------------------------------------|---|
| _bf537_uart_tx (mask) (link)                                                                                                    |   |
| Configure UART transmission on ADI BF537 based board to send data stream through the UART port of the board. Input is a [Nx1], N being the data length, array of uint8 values representing the ASII characters. |   |
| Parameters                                                                                                    |   |
| UART port: UART0                                                                                                    | - |
| Data length:                                                                                                    |   |
| 16                                                                                                    |   |
|                                                                                                    |   |
|                                                                                                    |   |
| OK <u>C</u> ancel <u>H</u> elp <u>Apply</u>                                                                                                    |   |

#### UART port

Select the UART port the transmit block uses to send data.

|            | <b>Data length</b><br>Set the data length, in data words, of each transmission. Mate<br>this value to the data size on the <b>In</b> port. |  |  |
|------------|----------------------------------------------------------------------------------------------------|--|--|
| References | ADSP-BF537 EZ-KIT Lite® Evaluation System Manual, Part Number 82-000865-01, available from the Analog Devices Web site.                    |  |  |
| See Also   | Blackfin537 bf537_uart_config, Blackfin537 bf537_uart_rx                                                                                   |  |  |

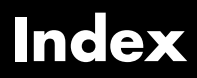

В

Blackfin537 bf537\_adc 3-2 Blackfin537 bf537\_dac 3-4 Blackfin537 bf537\_uart\_config 3-6 Blackfin537 bf537\_uart\_rx 3-9 Blackfin537 bf537\_uart\_tx 3-11